Modified on: Sun, 10 Jan, 2021 at 5:34 PM

## **Trimming Joist**

| Trimr                                | mer                                          |                         | Top C                     | ripple Trimmer              | B           | ottom Cripp | le Tri | mmer            |               | Cripple         | s       | Offsets  | ; |  |
|--------------------------------------|----------------------------------------------|-------------------------|---------------------------|-----------------------------|-------------|-------------|--------|-----------------|---------------|-----------------|---------|----------|---|--|
| Trin                                 | nming J                                      | oist                    |                           | Custom Heade                | r 2         | C           | iston  | n Top Supp      | ort           | Custom Header 1 |         |          |   |  |
| Trimming                             | g Joist L                                    | eft & Ri                | ght                       |                             |             |             |        |                 |               |                 |         |          | ^ |  |
| Trimmin<br>Custon<br>Read L<br>Confi | ig Joists<br>n Join –<br>.ayout f<br>guratio | are syr<br>rom Dai<br>n | nmetrica<br>tabase C      | al 🗹<br>Configuration: 🔤 Se | lect        |             |        | ~               |               |                 |         |          |   |  |
| Prede                                | efined L<br>/ Item                           | ayout N                 | lame: <i>L</i><br>ve ltem | Move Up                     | n Save to   | Database    | Duj    | olicate         | Delete        |                 |         |          |   |  |
|                                      | X-Posit                                      | tion                    | Count                     | Туре                        |             |             |        | Define<br>Depth | Rotate<br>90° | Rotate<br>180°  | Spacing | Position |   |  |
| 1                                    | Standa                                       | rd Y                    | 1 🜲                       | M_RWF Common                | Joist : LME | 3R 48x300   | ~      | ~               |               |                 | 0 mm    | Center   | ~ |  |
| Symb                                 | oolic Pre                                    | view —                  |                           |                             |             |             |        |                 |               |                 |         |          |   |  |

**<u>Trimming Joist – in this tab you will find all settings for creating trimming joist needed for the opening.</u>** 

Trimming Joists are symmetrical – switch this OFF if trimming joists should be different on the left and right sides.

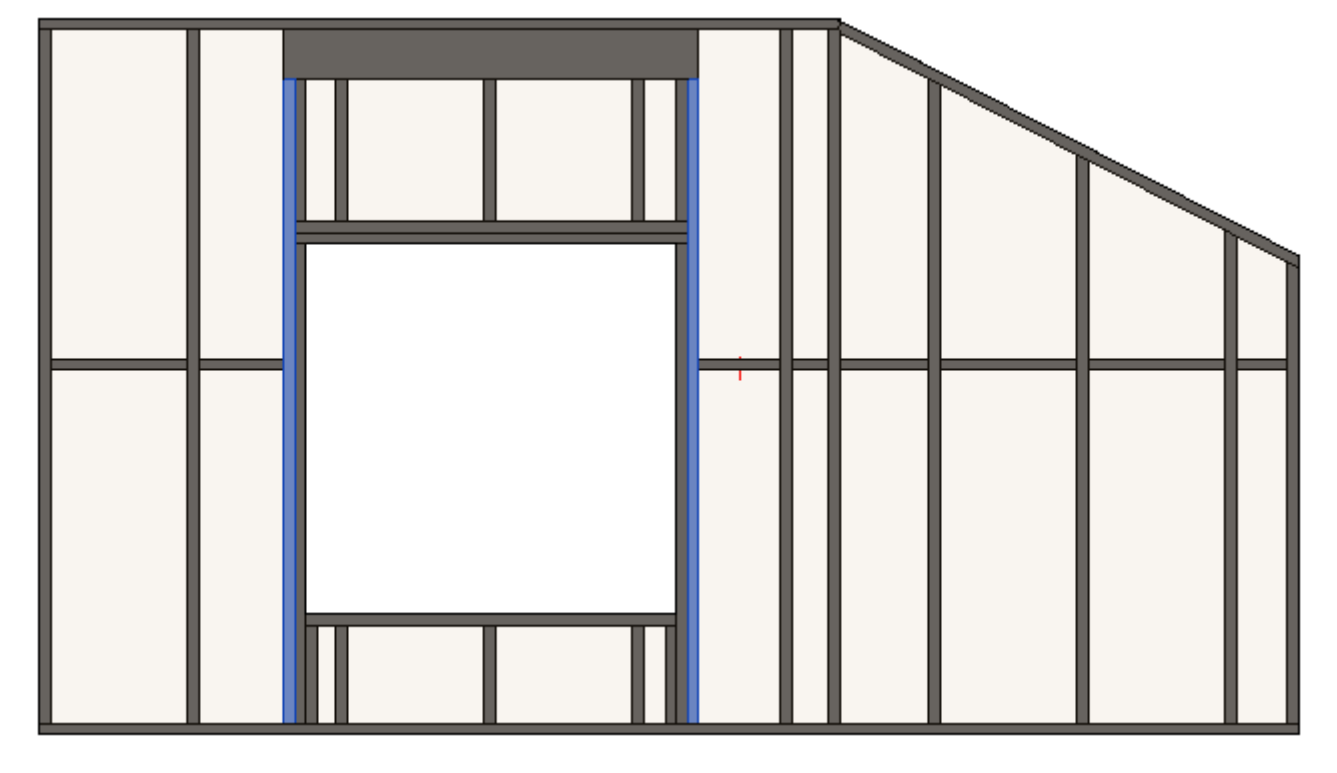

Example, two trimming joists are created with predefined distance:

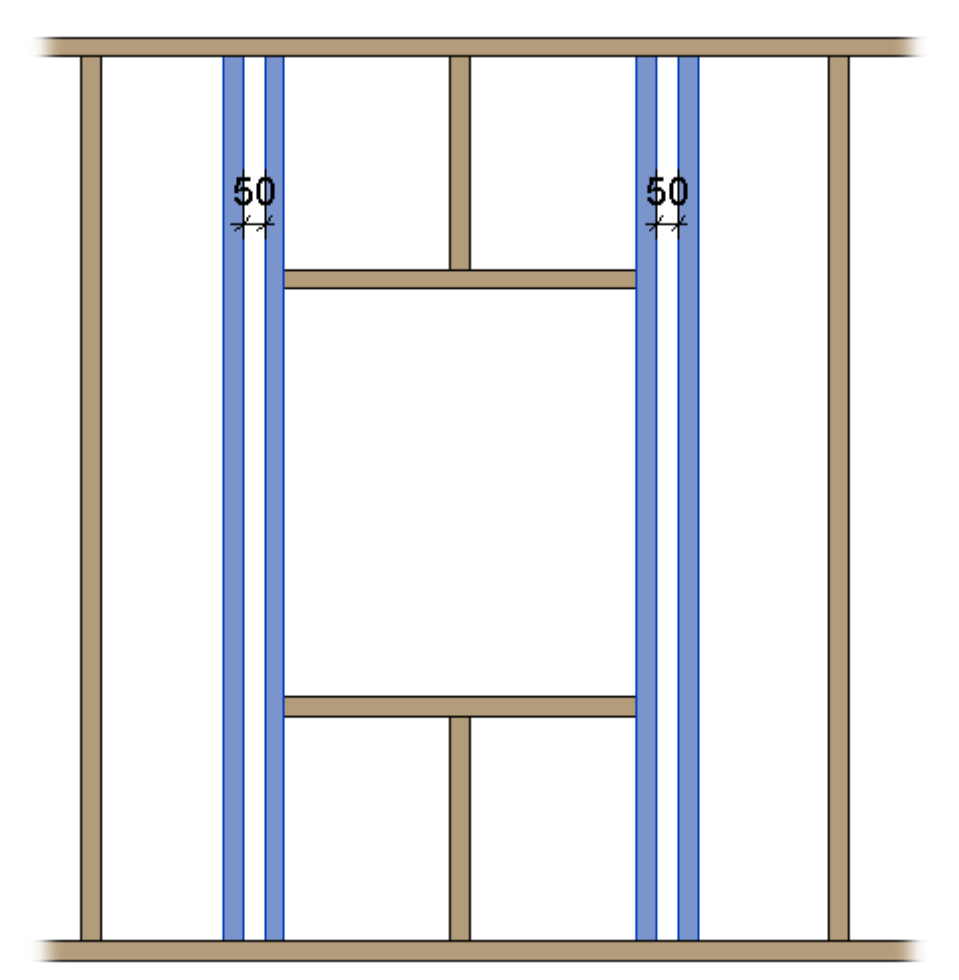

#### **Custom Join**

| Trimm    | ner       |          | Top Ci    | ripple Trimmer     | Bo            | ottom Cripple Tri | mmer            |               | Cripple         | s       | Offsets  | ; |  |
|----------|-----------|----------|-----------|--------------------|---------------|-------------------|-----------------|---------------|-----------------|---------|----------|---|--|
| Trim     | ming Jo   | oist     |           | Custom Head        | er 2          | Custon            | n Top Supp      | oort          | Custom Header 1 |         |          |   |  |
| Trimming | Joist Le  | eft & Ri | ght       |                    |               |                   |                 |               |                 |         |          |   |  |
| Trimming | g Joists  | are syr  | nmetrica  | l 🗸                |               |                   |                 |               |                 |         |          | _ |  |
| Custom   | Join      |          |           |                    |               |                   |                 |               |                 |         |          |   |  |
| Read La  | ayout fr  | om Da    | tabase Co | onfiguration: S    | elect         |                   | ~               |               |                 |         |          |   |  |
| Config   | juration  | n ——     |           |                    |               |                   |                 |               |                 |         |          | _ |  |
| Predef   | fined La  | ayout N  | lame: D   | efault Configurati | on Save to    | Database Dup      | olicate         | Delete        |                 |         |          |   |  |
| New      | ltem      | Remo     | ve Item   | Move Up Mo         | ove Down      |                   |                 |               |                 |         |          |   |  |
| 3        | X-Positi  | ion      | Count     | Туре               |               |                   | Define<br>Depth | Rotate<br>90° | Rotate<br>180°  | Spacing | Position |   |  |
| 1        | Standa    | rd Y     | 1 🜲       | M_RWF Commo        | n Joist : LMB | R 48x300 v        | ~               |               |                 | 0 mm    | Center   | ~ |  |
| ~ Symbo  | olic Prev | view —   |           |                    |               |                   |                 |               |                 |         |          |   |  |
|          |           |          |           |                    |               |                   |                 |               |                 |         |          |   |  |
|          |           |          |           |                    |               |                   |                 |               |                 |         |          | > |  |

**Custom Join** – is a multi-functional dialog where user can define rules for joins including size, count, position, rotation, spacing, alignment etc. All these rules can be saved and used in other framing configurations or shared with other users. This type of dialog is used frequently in our products, so here you can find <u>Custom Join detailed description >></u> (<u>https://agacad.freshdesk.com/support/solutions/articles/44001990031-custom-join)</u>

## Custom Header 1, Custom Header 2

| Trimming Joist       Custom Header 2       Custom Top Support       Custom Header 1         Additional Parameters       Rotate by Slope       Move for Skylight       Move for Skylight       Move for Skylight         Custom Join       Read Layout from Database Configuration:       Select v       v       Configuration         Predefined Layout Name:       Header       Save to Database       Duplicate       Delete       New Item         New Item       Move Up       Move Down       Move Deptime       Rotate       Rotate       Spe         1       Standard       1 \$ M_RWF Rim-Bridging Joist : LMBR 48x30 v       V       0 m       0 m         Symbolic Preview       Symbolic Preview       V       0 m       V       0 m                                                                                                    |
|----------------------------------------------------------------------------------------------------|
| Additional Parameters Rotate by Slope  Move for Skylight Custom Join Read Layout from Database Configuration: Select  Configuration Predefined Layout Name: Header Save to Database Duplicate Delete New Item Remove Item Move Up Move Down X-Position Count Type Define Rotate Rotate Spa Symbolic Preview Symbolic Preview                                                                                                    |
| Rotate by Slope<br>Move for Skylight<br>Custom Join Read Layout from Database Configuration: Select  Configuration Predefined Layout Name: Header Save to Database Duplicate Delete New Item Remove Item Move Up Move Down X-Position Count Type Define Doffine Symbolic Count Symbolic Preview Symbolic Preview                                                                                                    |
| Move for Skylight  Custom Join Read Layout from Database Configuration:Select Configuration Predefined Layout Name: Header Save to Database Duplicate Delete New Item Remove Item Move Up Move Down X-Position Count Type Define Bot Define Bot Define Bot Define Bot Define Bot Define Bot Define Bot Define Bot Define Bot Define Bot Define Bot Define Bot Define Bot Define Bot Define Bot Define Bot Define Bot Define Bot Define Bot Define Bot Define Bot Define Bot Define Bot Define Bot Define Bot Define Bot Define Bot Bot Bot Bot Bot Bot Bot Bot Bot Bot                                                                                                    |
| Custom Join<br>Read Layout from Database Configuration: Select · · ·<br>Configuration<br>Predefined Layout Name: Header Save to Database Duplicate Delete<br>New Item Remove Item Move Up Move Down<br>X-Position Count Type Define. Rotate Rotate Spa<br>1 Standard * 1  M.RWF Rim-Bridging Joist : LMBR 49x30 * · · · 0 m<br>Symbolic Preview                                                                                                    |
| Read Layout from Database Configuration:   Configuration   Predefined Layout Name:   Header   Save to Database   Duplicate   Delete     New Item   Remove Item   Move Up   Move Down     X-Position   Count   Type   Define   Rotate   Rotate   Rotate   Rotate   New Item   Remove Item   Move Up   Move Down     X-Position   Count   Type   Define   Rotate   Rotate   Rotate   Symbolic Preview     Symbolic Preview     Symbolic Preview     Contract     Contract     Contract     Rotate   Rotate   Rotate   Rotate   Rotate   Rotate   Rotate   Rotate   Rotate   Rotate   Rotate   Rotate   Rotate   Rotate   Rotate   Rotate   Rotate   Rotate   Rotate   Rotate   Rotate   Rotate   Rotate   Rotate   Rotate   Rotate   Rotate   Rotate   Rotate   Rotate   Rotate  R                                                                                                    |
| Configuration<br>Predefined Layout Name: Header Save to Database Duplicate Delete<br>New Item Remove Item Move Up Move Down<br>X-Position Count Type Define Rotate Rotate Spa<br>1 Standard 1 2 M_RWF Rim-Bridging Joist : LMBR 48x30 V 0 0 m<br>Symbolic Preview                                                                                                    |
| Predefined Layout Name: Header Save to Database Duplicate Delete          New Item       Remove Item       Move Up       Move Down         X-Position       Count       Type       Define.       Botate       Spa         1       Standard       1 & M_RWF Rim-Bridging Joist : LMBR 48x30 v       V       0 m         Symbolic Preview       Symbolic Preview       Image: Count of the two state of the two state of the two state of two state of two stwo state of two stwo state of two state of two stwo                                                                                                   |
| New Item       Remove Item       Move Up       Move Down         X-Position       Count       Type       Define       Rotate       Spa         1       Standard       1 Trians       M_RWF Rim-Bridging Joist:       LMBR 49x30 v       Image: Count       Image: Count                                                                                                    |
| X-Position       Count       Type       Define       Rotate       Rotate       Spa         1       Standard       1 Image: M_RWF Rim-Bridging Joist : LMBR 48x30 ×       Image: M_RWF Rim-Bridging Joist : LMBR 48x30 ×       Ima                                                                                                    |
| X-Position Count Type Depth 90° 180° Spa<br>1 Standard × 1 & M_RWF Rim-Bridging Joist : LMBR 48x30 × Ø □ 0 m<br>Symbolic Preview                                                                                                    |
| 1 Standard     1     Symbolic Preview     Symbolic Preview     Image: Contract of the standard of the standard |
| Symbolic Preview                                                                                                    |
| Symbolic Preview                                                                                                    |
|                                                                                                    |
|                                                                                                    |
|                                                                                                    |
|                                                                                                    |
|                                                                                                    |
|                                                                                                    |
|                                                                                                    |
|                                                                                                    |
|                                                                                                    |
|                                                                                                    |
|                                                                                                    |
|                                                                                                    |
|                                                                                                    |
|                                                                                                    |
|                                                                                                    |
|                                                                                                    |
|                                                                                                    |
|                                                                                                    |
|                                                                                                    |
|                                                                                                    |
|                                                                                                    |
|                                                                                                    |
|                                                                                                    |
|                                                                                                    |
|                                                                                                    |

|    | -              |           |                 |                        |          | 0          |
|----|----------------|-----------|-----------------|------------------------|----------|------------|
|    | Trimmer        | Тор       | Cripple Trimmer | Bottom Cripple Trimmer | Cripples | Offsets    |
|    | Trimming J     | oist      | Custom Header   | 2 Custom Top Support   | Custon   | n Header 1 |
|    | - Additional P | aramet    | ers             |                        |          | ~          |
|    | Rotate by      | y Slope   | ✓               |                        |          |            |
|    | Move for       | r Skyligł | nt 🗌            |                        |          |            |
| -1 |                |           |                 |                        |          |            |

Rotate by Slope – rotates an element according to the roof slope.

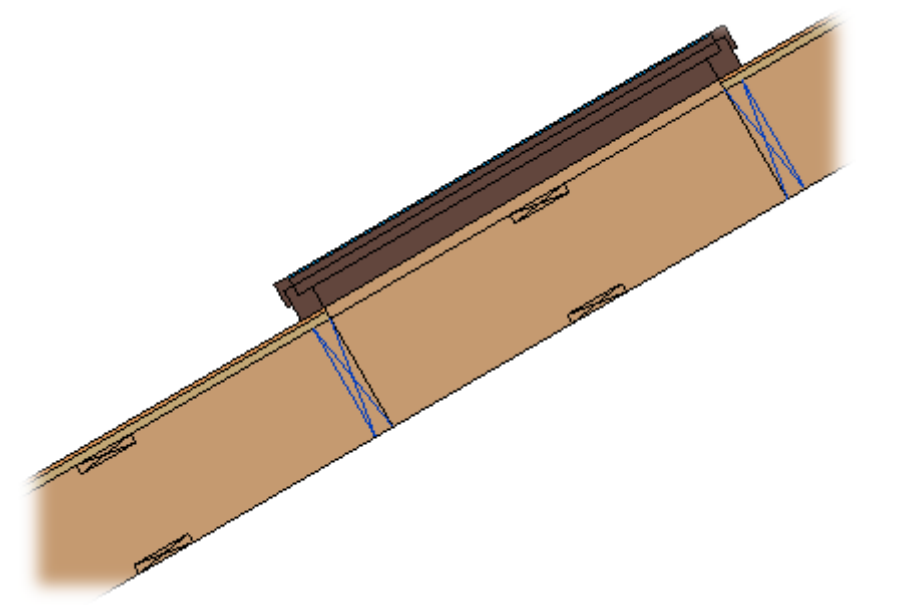

| Trimmer        | Тор     | Cripple Trimmer | Bo | ttom Cripple Trimmer | Cripples | Offsets    |
|----------------|---------|-----------------|----|----------------------|----------|------------|
| Trimming J     | oist    | Custom Header   | 2  | Custom Top Support   | Custor   | n Header 1 |
| - Additional P | aramet  | ers             |    |                      |          | ~          |
| Rotate by      | / Slope | ✓               |    |                      |          |            |
| Move for       | Skyligł | nt 🗌            |    |                      |          |            |

Move for Skylight – if ticked, then the header will be moved to make a real skylight frame.

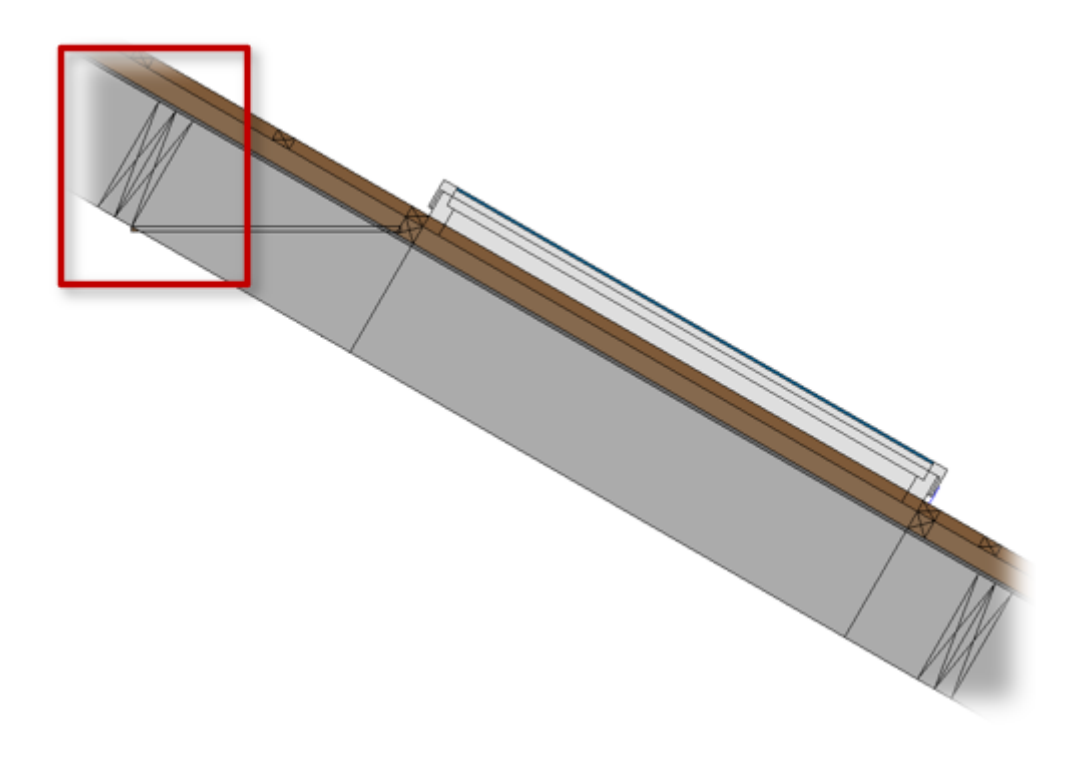

## **Custom Top Support**

| Trin                                                              | nmer        | Т     | op Crip | ple Trimmer      | B        | ottom Cripple Tr | rimme | r               | Cripple       | s              | Offsets |       |
|-------------------------------------------------------------------|-------------|-------|---------|------------------|----------|------------------|-------|-----------------|---------------|----------------|---------|-------|
| Trimming Joist Custom Header 2 Custom Top Support Custom Header 1 |             |       |         |                  |          |                  |       |                 |               |                |         |       |
| Custo                                                             | Custom Join |       |         |                  |          |                  |       |                 |               |                |         |       |
| Read                                                              | Layout fro  | m Dat | abase C | onfiguration: D  | efault C | onfiguration     |       | ¥               |               |                |         |       |
| - Con                                                             | figuration  |       |         |                  |          |                  |       |                 |               |                |         |       |
| Pred                                                              | defined Lav | out N | ame: D  | efault Confiaura | tion Sa  | ave to Database  | Du    | olicate         | Delete        |                |         |       |
|                                                                   |             |       |         |                  |          |                  |       |                 |               |                |         |       |
| Ne                                                                | w Item      | Remov | e Item  | Move Up N        | love Do  | own              |       |                 |               |                |         |       |
|                                                                   | X-Positio   | on    | Count   | Туре             |          |                  |       | Define<br>Depth | Rotate<br>90° | Rotate<br>180° | Spacing | Po    |
| 1                                                                 | Standar     | d V   | 1 🜩     | M_RWF Rim-Bri    | dging J  | loist : LMBR 48x | 30 ~  | ~               |               |                | 0 mm    | С     |
| 2                                                                 | Standar     | d v   | 1 🔶     | M_RWF Rim-Bri    | dging J  | loist : LMBR 48x | 30 ~  | ~               | ~             |                | 0 mm    | In    |
| Sym                                                               | bolic Previ | ew —  |         |                  |          |                  |       |                 |               |                |         |       |
|                                                                   |             |       |         |                  |          |                  |       |                 |               |                |         | ++    |
|                                                                   |             |       |         |                  |          |                  |       |                 |               |                |         | ++    |
|                                                                   |             |       |         |                  |          |                  | +++   |                 |               |                |         | ++    |
|                                                                   |             |       |         |                  |          |                  |       |                 |               |                |         | $\mp$ |
|                                                                   |             |       |         |                  |          |                  |       |                 |               |                |         | +     |
|                                                                   |             |       |         |                  |          |                  |       | F F             |               |                |         | +     |
|                                                                   |             |       |         |                  |          |                  |       |                 | 1             |                |         |       |
|                                                                   |             |       |         |                  |          |                  |       |                 |               |                |         | ++-   |
|                                                                   |             |       |         |                  |          |                  |       |                 |               |                |         | ++    |
|                                                                   |             |       |         |                  |          |                  |       |                 |               |                |         | ++    |

#### **Custom Top Support** – place where user can control opening top support.

|  | $\square$ |  |
|--|-----------|--|
|  |           |  |
|  |           |  |
|  |           |  |

#### Trimmer

| Top Cripple      | Trimm     | er           | Bottom C          | ripple Trimmer          | Cripple      | es      | Off             | sets          |
|------------------|-----------|--------------|-------------------|-------------------------|--------------|---------|-----------------|---------------|
| King Stud        |           | Custom H     | leader            | Custom Top Support      | Cust         | om Sill | Trii            | mmer          |
| Trimmer Left & R | light     |              |                   |                         |              |         |                 | ^             |
| Trimmers are sy  | mmetr     | ical         |                   |                         | $\checkmark$ |         |                 |               |
| Extend Sill&Hea  | der       |              |                   |                         |              |         |                 |               |
| Extend Header    |           |              |                   |                         |              |         |                 |               |
| Insert Support S | tud/Jo    | ist if exter | nded              |                         |              |         |                 |               |
| Enter of Trime   |           |              | to Tan Comment    | d Trinsmins Isiatis     |              |         |                 |               |
| Extend frimm     | ier if it | connects     | to lop Support a  | nd Trimming Joist is mi | ssing 🔽      |         |                 | _             |
| Custom Join –    | n —       |              |                   |                         |              |         |                 |               |
| Predefined L     | ayout l   | Name: D      | efault Configurat | ion Save to Database    | Duplicate    | Rename  | e De            | lete          |
| Select Layour    | t from    | Database     | Configuration:    | Select                  | Ŷ            | Update  | by Datab        | ase           |
| New Item         | Remo      | ove Item     | Move Up M         | ove Down                |              |         |                 |               |
| X-Posit          | tion      | Count        | Trimmer Type      | Туре                    |              |         | Define<br>Depth | Rotate<br>90° |
| 1 Standa         | rd Y      | 1 🛖          | Bottom Plate V    | M_WF Stud : LMF         | 3R 45x120    | ~       | ✓               |               |
| - Symbolic Pre   | view -    |              |                   |                         |              |         |                 |               |
| Symbolic The     |           |              |                   |                         |              |         |                 | ~             |
|                  |           |              |                   |                         |              |         |                 | >             |

## Example 1:

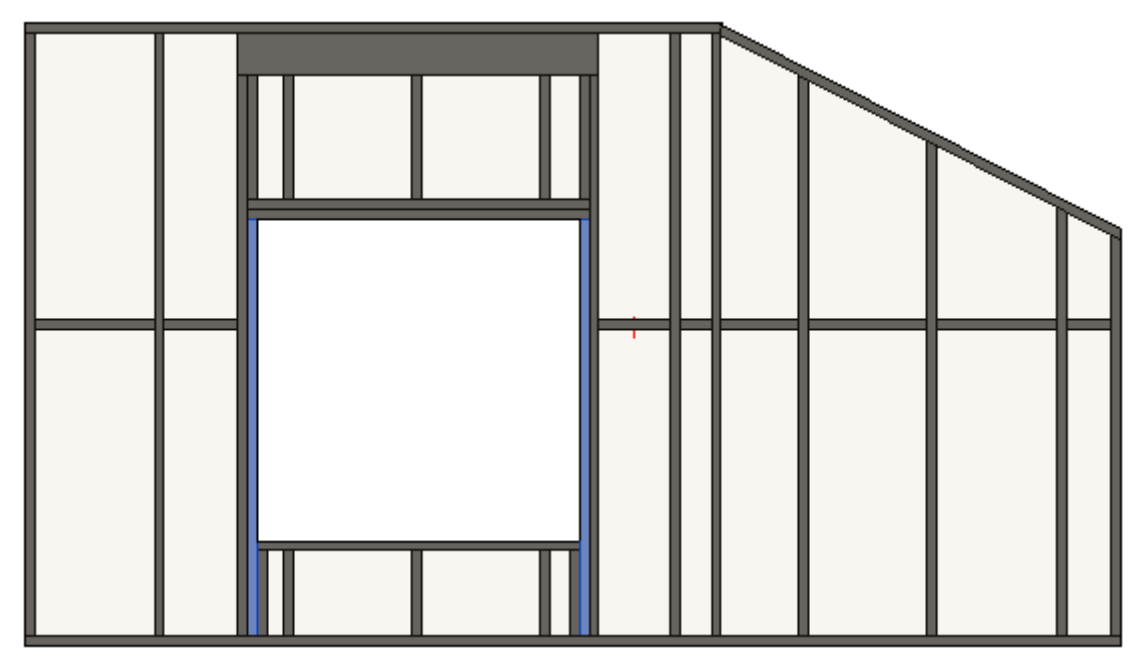

#### Example 2:

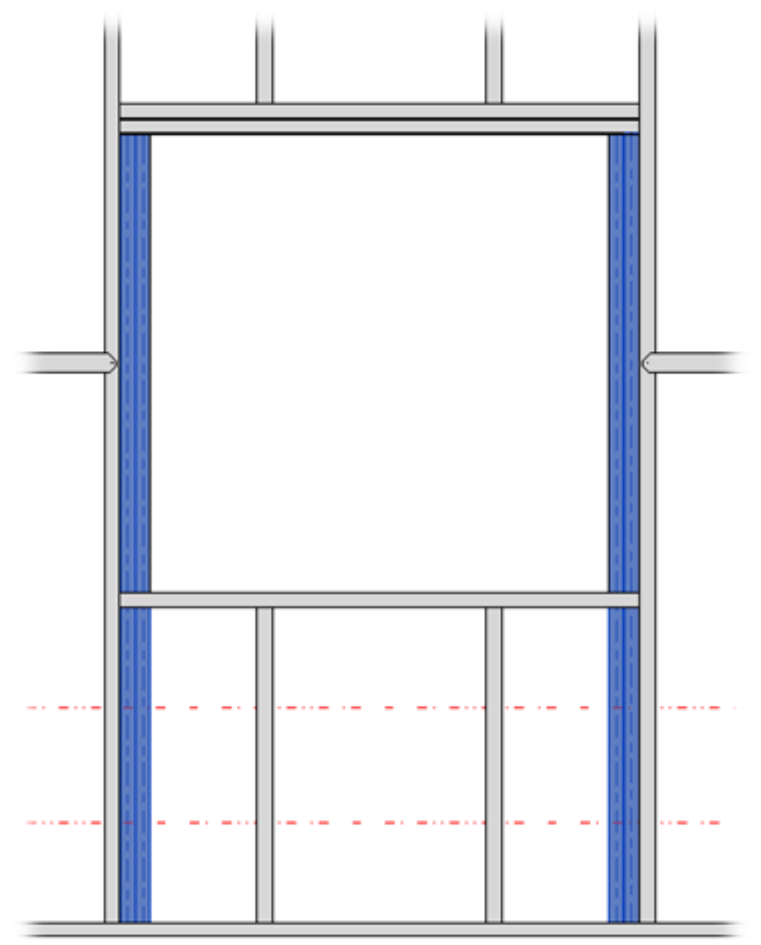

| ,            |                                                                            |     |                     |          | 5    | 0   |  |  |  |  |  |
|--------------|----------------------------------------------------------------------------|-----|---------------------|----------|------|-----|--|--|--|--|--|
| Top Cripple  | Trimmer                                                                    | Bot | tom Cripple Trimmer | Cripples | Offs | ets |  |  |  |  |  |
| King Stud    | King Stud Custom Header Custom Top Support Custom Sill Trimmer             |     |                     |          |      |     |  |  |  |  |  |
| Trimmer Left | Trimmer Left & Right                                                       |     |                     |          |      |     |  |  |  |  |  |
| Trimmers ar  | Trimmers are symmetrical                                                   |     |                     |          |      |     |  |  |  |  |  |
| Extend Sill8 | Extend Sill&Header                                                         |     |                     |          |      |     |  |  |  |  |  |
| Extend Hea   | der                                                                        |     |                     |          |      |     |  |  |  |  |  |
| Insert Supp  | Insert Support Stud/Joist if extended                                      |     |                     |          |      |     |  |  |  |  |  |
| Extend Tr    | Extend Trimmer if it connects to Top Support and Trimming Joist is missing |     |                     |          |      |     |  |  |  |  |  |

**Trimmers are symmetrical –** switch this *OFF* if trimmers should be different on the left and right sides.

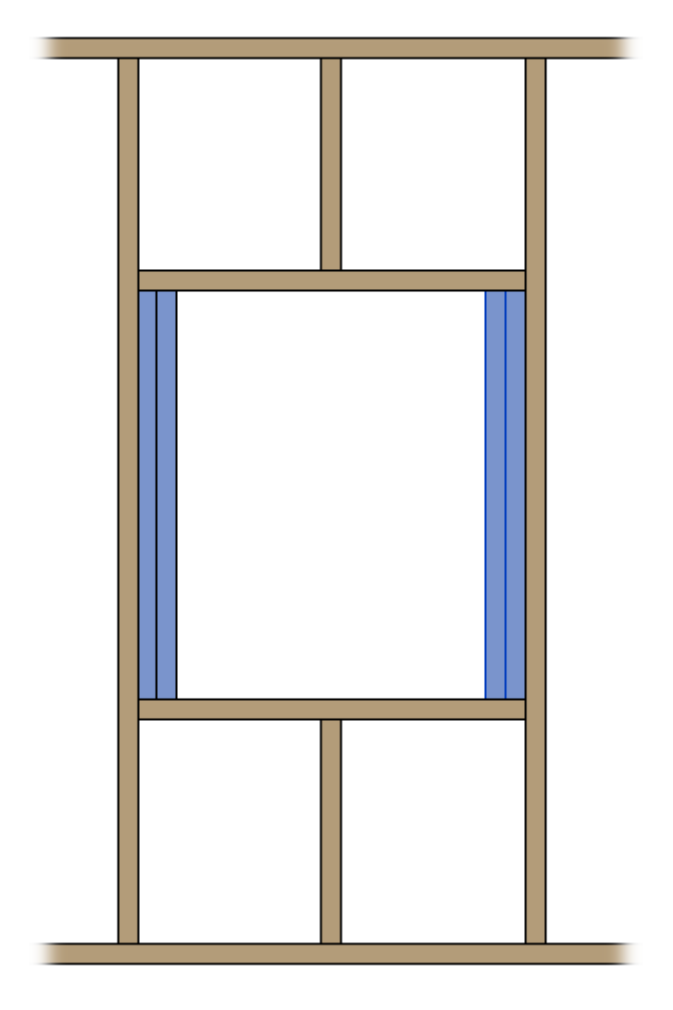

| -                 |                                       |                     |                            | 1 0 0           |            |        |
|-------------------|---------------------------------------|---------------------|----------------------------|-----------------|------------|--------|
| Top Cripple T     | rimmer                                | Bottom Cr           | ipple Trimmer              | Cripples        | Off        | sets   |
| King Stud         | Custom                                | Header              | Custom Top Support         | Custom Sill     | Tri        | mmer   |
| Trimmer Left & Ri | iaht                                  |                     |                            |                 |            | ~      |
|                   |                                       |                     |                            |                 |            | _      |
| Trimmers are syn  | nmetrical                             |                     |                            | ✓               |            |        |
| Extend Sill&Head  | der                                   |                     |                            | $\checkmark$    |            |        |
| Extend Header     |                                       |                     |                            |                 |            |        |
| Insert Support St | ud/loist if exter                     | aded                |                            |                 |            |        |
|                   | aa, soise ii exter                    | laca                |                            |                 |            | _      |
| Extend Trimm      | or if it connects                     | to Top Support and  | Trimming loist is mi       | ring M          |            |        |
| Extend Immin      | er in it connects                     | to top support and  | a infiniting poise is this | ssing 💌         |            |        |
| Custom Join —     |                                       |                     |                            |                 |            | _      |
| Configuration     | I                                     |                     |                            |                 |            |        |
| Predefined La     | yout Name: D                          | efault Configuratio | Save to Database           | Duplicate Renam | e De       | lete   |
| Select Layout     | from Database                         | Configuration:      | Select                     | V Updat         | e by Datab | ase    |
|                   |                                       |                     | Jeneer                     |                 | ,          |        |
| New Item          | Remove Item                           | Move Up Mo          | ve Down                    |                 |            |        |
| V. Desiti         | ion Count                             | Trimmer True        | Turne                      |                 | Define     | Rotate |
| A-POSIC           | ion Count                             | inimitter type      | туре                       |                 | Depth      | 90°    |
| 1 Standa          | rd 🗸 1 🜩                              | Sill to Header 💉    | M_WF Stud : LME            | 3R 45x120 Y     | ✓          |        |
|                   | · · · · · · · · · · · · · · · · · · · |                     |                            |                 |            |        |
| - Symbolic Prev   | /iew                                  |                     |                            |                 |            |        |
|                   |                                       |                     |                            |                 |            |        |
| 11                |                                       |                     |                            |                 |            | >      |

Extend Sill&Header – extends Sill and Header if Bottom Plate to Sill, Header to Top Plate, Sill to Header is selected near Trimmer Type. Also check if Trimming Joist is inserted.

Example with wood:

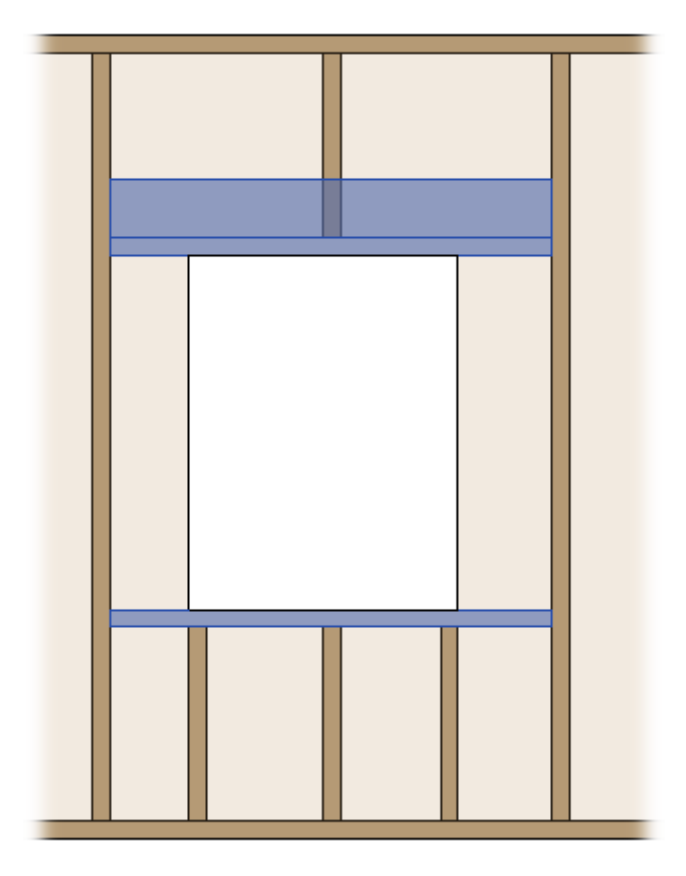

## Example with metal:

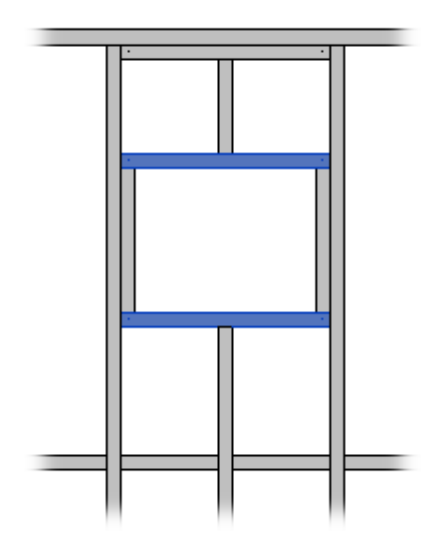

| Top Cripple 1                                                                                       | Trimmer                                                              | Botton                                                                         | n Cripple Trimmer                                                             | Cripples                                                                                                    |                 | Off                                | sets                                        |
|----------------------------------------------------------------------------------------------------|----------------------------------------------------------------------|--------------------------------------------------------------------------------|-------------------------------------------------------------------------------|----------------------------------------------------------------------------------------------------|-----------------|------------------------------------|---------------------------------------------|
| King Stud                                                                                           | Custom                                                               | Header                                                                         | Custom Top Support                                                            | Custom S                                                                                                    | Sill            | Tri                                | mmer                                        |
| rimmer Left & R                                                                                     | iaht                                                                 |                                                                                |                                                                               |                                                                                                    |                 |                                    |                                             |
|                                                                                                    | .9.14                                                                |                                                                                |                                                                               |                                                                                                    |                 |                                    |                                             |
| Trimmers are syr                                                                                    | mmetrical                                                            |                                                                                |                                                                               | $\checkmark$                                                                                                    |                 |                                    |                                             |
| Extend Sill&Hea                                                                                     | der                                                                  |                                                                                |                                                                               |                                                                                                    |                 |                                    |                                             |
| Extend Header                                                                                       |                                                                      |                                                                                |                                                                               | <ul> <li>Image: A start of the start of the start of</li></ul> |                 |                                    |                                             |
| Incart Support St                                                                                   | ud/loist if ovto                                                     | nded                                                                           |                                                                               |                                                                                                    |                 |                                    |                                             |
| insen support si                                                                                    | tud/Joist II exter                                                   | nded                                                                           |                                                                               |                                                                                                    |                 |                                    |                                             |
|                                                                                                    |                                                                      |                                                                                |                                                                               |                                                                                                    |                 |                                    |                                             |
| Extend Trimm                                                                                        | er if it connects                                                    | to Top Suppor                                                                  | t and Trimming Joist is mis                                                   | ising 🗸                                                                                                    |                 |                                    |                                             |
| o                                                                                                   |                                                                      |                                                                                |                                                                               |                                                                                                    |                 |                                    |                                             |
| - Custom Join -                                                                                     |                                                                      |                                                                                |                                                                               |                                                                                                    |                 |                                    |                                             |
| - Custom Join                                                                                       |                                                                      |                                                                                |                                                                               |                                                                                                    |                 |                                    |                                             |
| - Custom Join –<br>Configuration                                                                    | 1                                                                    | ) of quilt Configu                                                             |                                                                               | Duplicate                                                                                                    |                 |                                    | lata                                        |
| Custom Join —<br>Configuration<br>Predefined La                                                     | a<br>ayout Name: <i>E</i>                                            | Default Configu                                                                | ration Save to Database                                                       | Duplicate Re                                                                                                    | name            | De                                 | lete                                        |
| Custom Join —<br>Configuration<br>Predefined La<br>Select Layout                                    | ayout Name: <i>E</i><br>strom Database                               | Default Configu                                                                | ration Save to Database                                                       | Duplicate Re                                                                                                    | name<br>Ipdate  | De<br>by Databa                    | lete<br>ase                                 |
| Configuratior<br>Predefined La<br>Select Layout                                                     | ayout Name: <i>D</i><br>from Database                                | Default Configu                                                                | ration Save to Database                                                       | Duplicate Re                                                                                                    | name<br>Ipdate  | De<br>by Databa                    | lete<br>ase                                 |
| Custom Join —<br>Configuratior<br>Predefined La<br>Select Layout<br>New Item                        | ayout Name:<br>from Database<br>Remove Item                          | Default Configu<br>Configuration<br>Move Up                                    | ration Save to Database<br>Select<br>Move Down                                | Duplicate Re                                                                                                    | name<br>Ipdate  | De<br>by Databa                    | lete<br>ase                                 |
| Custom Join —<br>Configuratior<br>Predefined La<br>Select Layout<br>New Item                        | ayout Name:<br>from Database<br>Remove Item                          | Default Configut<br>Configuration                                              | ration Save to Database<br>: Select<br>Move Down                              | Duplicate Re                                                                                                    | name<br>Ipdate  | De<br>by Databa                    | lete<br>ase<br>Rotate                       |
| Configuration<br>Predefined La<br>Select Layout<br>New Item<br>X-Posit                              | ayout Name:<br>from Database<br>Remove Item<br>ion Count             | Default Configu<br>Configuration<br>Move Up<br>Trimmer Type                    | ration Save to Database<br>: Select<br>Move Down<br>Type                      | Duplicate Re                                                                                                    | name<br>Ipdate  | De<br>by Databa<br>Define<br>Depth | lete<br>ase<br>Rotate<br>90°                |
| Custom Join —<br>Configuratior<br>Predefined La<br>Select Layout<br>New Item<br>X-Posit             | ayout Name: D<br>from Database<br>Remove Item<br>ion Count<br>rd v 1 | Default Configu<br>Configuration<br>Move Up<br>Trimmer Type<br>Sill to Header  | ration Save to Database<br>: Select<br>Move Down<br>Type<br>V M_WF Stud : LME | Duplicate Re                                                                                                    | name<br>Ipdate  | De<br>by Databa<br>Define<br>Depth | lete<br>ase<br>Rotate<br>90°                |
| Custom Join —<br>Configuratior<br>Predefined La<br>Select Layout<br>New Item<br>X-Posit<br>1 Standa | ayout Name:<br>from Database<br>Remove Item<br>ion Count<br>rd v 1   | Default Configu<br>Configuration:<br>Move Up<br>Trimmer Type<br>Sill to Header | ration Save to Database<br>: Select<br>Move Down<br>Type<br>Y M_WF Stud : LME | Duplicate Re<br>v D U<br>sR 45x120                                                                                                    | name<br>Ipdate  | De<br>by Databa<br>Define<br>Depth | lete<br>ase<br>Rotate<br>90°                |
| Custom Join —<br>Configuration<br>Predefined La<br>Select Layout<br>New Item<br>X-Posit<br>1 Standa | ayout Name:<br>from Database<br>Remove Item<br>ion Count<br>rd v 1   | Default Configu<br>Configuration:<br>Move Up<br>Trimmer Type<br>Sill to Header | ration Save to Database<br>: Select<br>Move Down<br>Type<br>Y M_WF Stud : LME | Duplicate Re                                                                                                    | name<br>pdate   | Define<br>Define<br>Depth          | lete<br>ase<br>Rotate<br>90°                |
| Custom Join —<br>Configuration<br>Predefined La<br>Select Layout<br>New Item<br>X-Posit<br>1 Standa | ayout Name:<br>from Database<br>Remove Item<br>ion Count<br>rd v 1   | Default Configu<br>Configuration<br>Move Up<br>Trimmer Type<br>Sill to Header  | vation Save to Database<br>: Select<br>Move Down<br>Type<br>V M_WF Stud : LME | Duplicate Re                                                                                                    | ename<br>Ipdate | Define<br>Depth                    | lete ase ase ase ase ase ase ase ase ase as |

Extend Header – extends the Header if Bottom Plate to Header, Bottom Plate to Sill, Header to Top Plate, Sill to Header, Split Sill to Header is selected near Trimmer Type. Also check if Trimming Joist is inserted.

Result:

| Top Cripple    | Trimmer           | Bot        | tom Cripple Trimmer       | Cripples         | Offsets |
|----------------|-------------------|------------|---------------------------|------------------|---------|
| King Stud      | Custom H          | eader      | Custom Top Support        | Custom Sill      | Trimmer |
| Trimmer Left 8 | k Right           |            |                           |                  | ^       |
| Trimmers are   | symmetrical       |            |                           | ✓                |         |
| Extend Sill&H  | leader            |            |                           | $\checkmark$     |         |
| Extend Heade   | er                |            |                           |                  |         |
| Insert Suppor  | t Stud/Joist if e | xtended    |                           |                  |         |
| Extend Trim    | nmer if it conn   | ects to To | p Support and Trimming Jo | ist is missing 🔽 |         |

**Insert Support Stud/Joist if extended** – inserts support stud/joist to the opening if **Extend Sill&Header** is switched on.

#### Result:

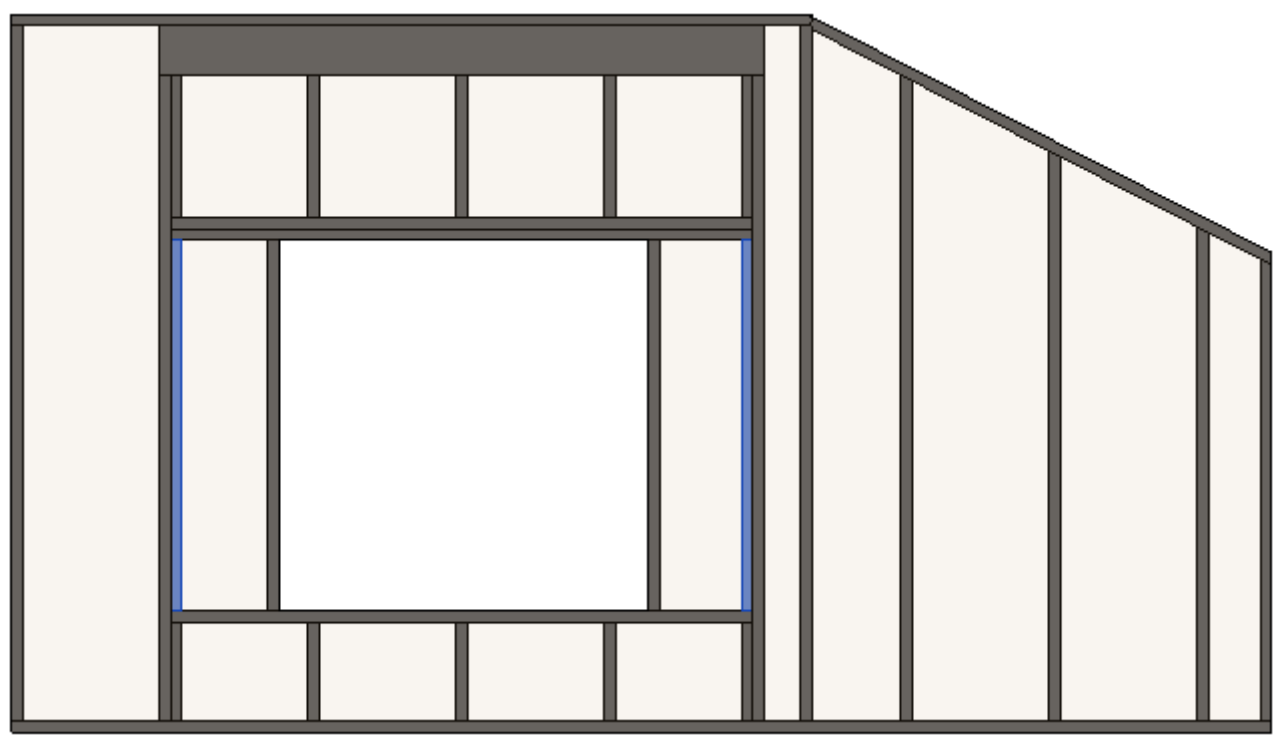

| 00/21, 00.20     |                    |                      |                     | oponing running Eur |                  |
|------------------|--------------------|----------------------|---------------------|---------------------|------------------|
| Top Cripple      | Trimmer            | Bottom Cripp         | le Trimmer          | Cripples            | Offsets          |
| King Stud        | Custom H           | eader Cus            | tom Top Support     | Custom Sill         | Trimmer          |
| Trimmer Left & F | Right              |                      |                     |                     | ^                |
| Trimmers are sy  | mmetrical          |                      |                     | $\checkmark$        |                  |
| Extend Sill&Hea  | ader               |                      |                     |                     |                  |
| Extend Header    |                    |                      |                     |                     |                  |
| Insert Support S | itud/Joist if exte | nded                 |                     |                     |                  |
|                  |                    |                      |                     |                     |                  |
| Extend Trimm     | ner if it connects | to Top Support and   | Trimming Joist is m | issing 🔽            |                  |
| Custom Join -    |                    |                      |                     |                     |                  |
| Configuratio     | n ———              |                      |                     |                     |                  |
| Predefined L     | ayout Name: [      | efault Configuration | Save to Database    | Duplicate Ren       | ame Delete       |
| Select Layou     | t from Database    | Configuration: :     | Select              | ~ 🗌 Up              | date by Database |
| New Item         | Remove Item        | Move Up Mov          | e Down              |                     |                  |
| X-Posi           | tion Count         | Trimmer Type         |                     | Туре                |                  |
| 1 Standa         | ard 🕤 🕇            | Bottom Plate to To   | p Plate Support 🛛 🗸 | M_WF Stud : LM      | BR 45x120        |
| Sumbalis Dra     |                    |                      |                     |                     |                  |
| - Symbolic Pre   | view               |                      |                     |                     |                  |
|                  |                    |                      |                     |                     | ~                |
| <                |                    |                      |                     |                     | >                |

**Extend Trimmer if it connects to Top Support and Trimming Joist is missing** – extends trimmer ends if there is no King/Trimming Joists and **Trimmer Type = Bottom Plate to Top Plate Support**.

Also top support needs to be without extended ends:

| Trimr | ning Joist Cus         | om Head   | er 2  | Custom Top       | Support    | Custo     | m Header 1 | Trimmer         | Top Crip      | ople Trim      | mer Bo         | ottom Crip      | le Trin    | nmer Ci          | ripples        | Offsets    |            |    |     |           |
|-------|------------------------|-----------|-------|------------------|------------|-----------|------------|-----------------|---------------|----------------|----------------|-----------------|------------|------------------|----------------|------------|------------|----|-----|-----------|
| Cu    | stom Join              |           |       | _                |            |           |            |                 |               |                |                |                 |            |                  |                |            |            |    |     |           |
| Re    | ad Layout from         | Database  | Conf  | iguration:       | - Select   | -         |            | ~               |               |                |                |                 |            |                  |                |            |            |    |     |           |
| CC    | onfiguration —         |           |       |                  |            |           |            |                 |               |                |                |                 |            |                  |                |            |            |    |     |           |
| P     | redefined Layo         | t Name:   | Top S | Support Sav      | e to Datak | base      | Duplicate  | Delete          |               |                |                |                 |            |                  |                |            |            |    |     |           |
|       | New Item Re            | nove lten |       | Aove Up          | Move Dov   |           |            |                 |               |                |                |                 |            |                  |                |            |            |    |     |           |
|       |                        |           |       |                  |            |           |            |                 |               |                |                |                 |            |                  |                |            |            |    |     |           |
|       | X-Position             | Coun      | t Ty  | pe               |            |           |            | Define<br>Depth | Rotate<br>90° | Rotate<br>180° | Spacin         | g Posit         | on         | Align Ty         | /pe E          | tend Star  | Extend End | Cı | uts | Pri<br>ed |
| 1     | X-Position<br>Standard | Coun      | t Tyj | pe<br>_RWF Rim-B | ridging Jo | oist : LM | BR 48x30   | Define<br>Depth | Rotate<br>90° | Rotate<br>180° | Spacin<br>0 mm | g Posit<br>Cent | on<br>er v | Align Ty<br>None | /pe E<br>€ × N | ttend Star | Extend End | Cı | uts | Pri<br>ed |
| 1     | X-Position<br>Standard | Coun      | t Tyj | pe<br>_RWF Rim-B | ridging Jo | pist : LM | BR 48x30   | Define<br>Depth | Rotate<br>90° | Rotate<br>180° | Spacin<br>0 mm | g Posit<br>Cent | on<br>er Y | Align Ty<br>None | /pe E          | ctend Star | Extend End | C. | uts | Pri       |

Result when is switched OFF:

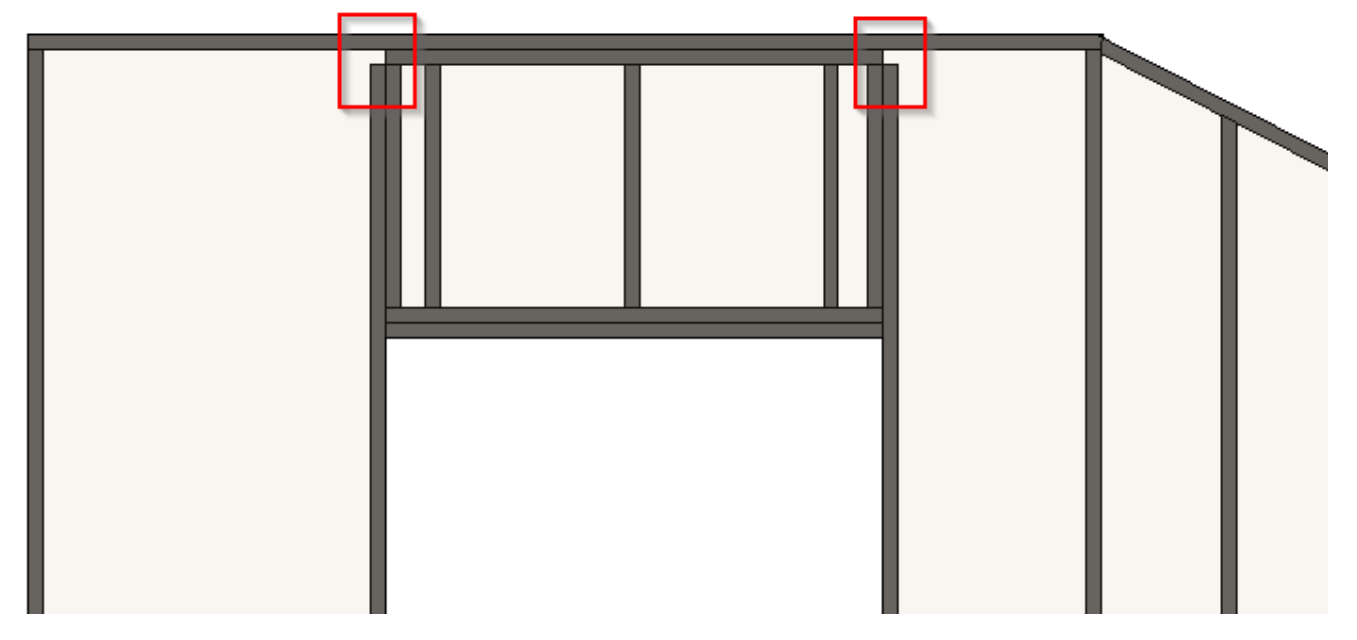

Result when is switched ON:

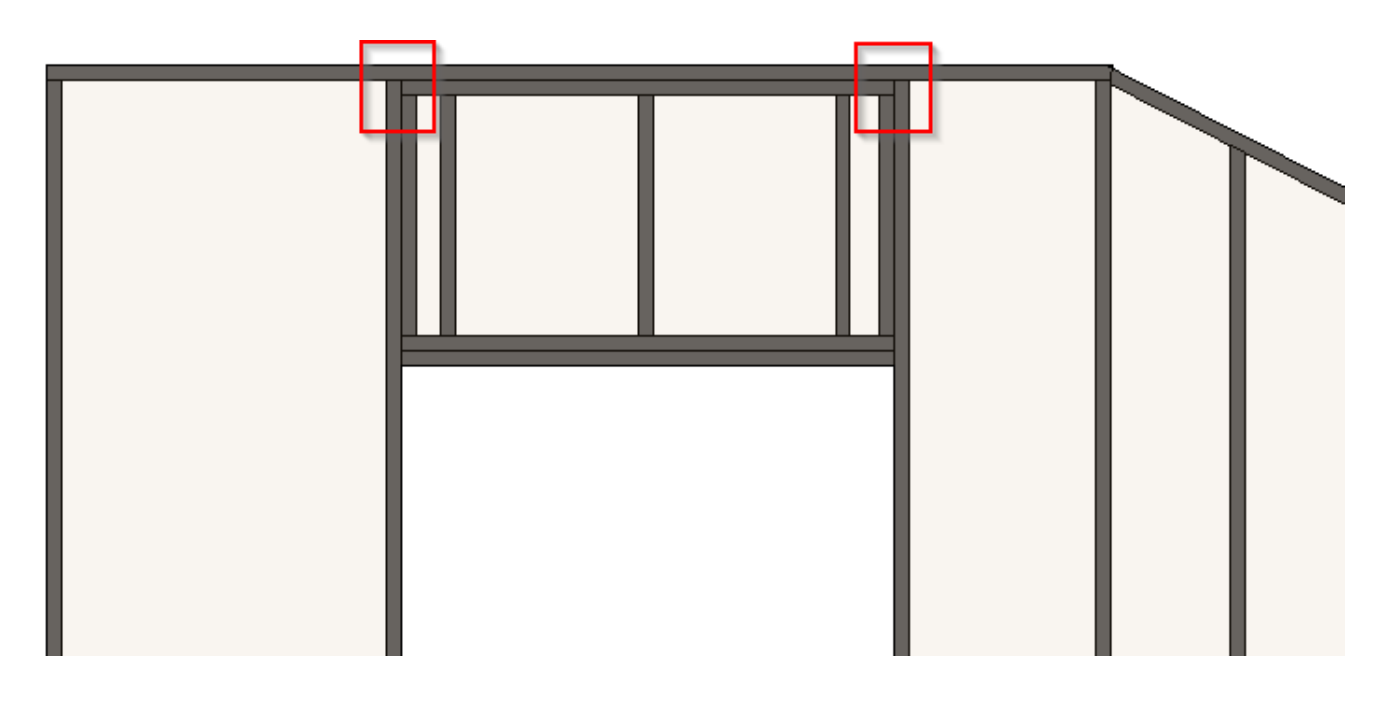

08/09/21, 09:25

#### FRAMING CONFIGURATION – Opening Framing – Edit : AGACAD

| Tri | mming J   | oist Custom    | Header 2      | Custom Top Support                                                                                                    | Custom Header 1 | Trimmer       | Top Cripple Trim | mer Bot         | tom Cripp     | ole Trimm      | ner Cripples | Offsets  |            |          |
|-----|-----------|----------------|---------------|----------------------------------------------------------------------------------------------------|-----------------|---------------|------------------|-----------------|---------------|----------------|--------------|----------|------------|----------|
| -   | Trimmer l | Left & Right   |               |                                                                                                    |                 |               |                  |                 |               |                |              |          |            | ^        |
|     | Trimmer   | s are symmet   | rical         |                                                                                                    |                 |               |                  |                 |               |                |              |          |            |          |
|     | Extend S  | ill&Header     |               |                                                                                                    |                 |               |                  |                 |               |                |              |          |            |          |
|     | Extend 5  |                |               |                                                                                                    |                 |               |                  |                 |               |                |              |          |            |          |
|     | Extend F  | leader         |               |                                                                                                    |                 |               |                  |                 |               |                |              |          |            |          |
|     | Insert Su | pport Stud/Jo  | oist if exter | nded                                                                                                    |                 |               |                  |                 |               |                |              |          |            |          |
|     | Extend T  | rimmer if Kin  | g is missin   | g 🗸                                                                                                    |                 |               |                  |                 |               |                |              |          |            |          |
|     | Custom    | n Join         |               |                                                                                                    |                 |               |                  |                 |               |                |              |          |            |          |
|     | Read L    | ayout from D   | atabase Co    | onfiguration: Select                                                                                                    |                 | ¥             |                  |                 |               |                |              |          |            |          |
|     | Config    | guration ——    |               |                                                                                                    |                 |               |                  |                 |               |                |              |          |            |          |
|     | Prede     | fined Layout   | Name: D       | efault Configuration S                                                                                                    | ve to Database  | Duplicate     | Delete           |                 |               |                |              |          |            |          |
|     | New       | ltem Rem       | ove ltem      | Move Up Move Do                                                                                                    | wn              |               |                  |                 |               |                |              |          |            |          |
|     |           | X-Position     | Count         | Trimmer Type                                                                                                    | Туре            |               |                  | Define<br>Depth | Rotate<br>90° | Rotate<br>180° | Spacing      | Position | Align Type | Extend : |
|     | 1         | Standard Y     | 1 🜩           | Sill to Header                                                                                                    | M_RWF Commo     | n Joist : LMI | 3R 48x 300 🛛 🗸   | ✓               |               |                | 0 mm         | Center v | None 🗡     | None     |
|     |           |                |               | Bottom Plate to Heade                                                                                                    | r i             |               |                  |                 |               |                |              |          |            |          |
|     | Symb      | olic Preview - |               | Bottom Plate to Top Plate to Top Plate to To | ate Support     |               |                  |                 |               |                |              |          |            |          |
|     |           |                |               | Sill to Header                                                                                                    | ite support     |               |                  |                 |               |                |              |          |            |          |
|     |           |                |               | Sill to Top Plate                                                                                                    |                 |               |                  |                 |               |                |              |          |            |          |
|     |           |                |               |                                                                                                    |                 |               |                  |                 | ш             |                |              |          |            |          |
|     |           |                |               |                                                                                                    |                 |               |                  |                 |               |                |              |          |            |          |
|     |           |                |               |                                                                                                    |                 |               |                  |                 |               |                |              |          |            |          |
|     |           |                |               |                                                                                                    |                 |               |                  |                 |               |                |              |          |            |          |
|     |           |                |               |                                                                                                    |                 |               |                  |                 |               |                |              |          |            |          |
| <   |           |                |               |                                                                                                    |                 |               |                  |                 |               |                |              |          |            | >        |

**Trimmer Type** – defines how the trimmer is positioned relative to opening Sill, Header, Top Plate, Bottom Plate, Top Plate Support.

#### Example: Trimmer goes from Bottom Plate to Header:

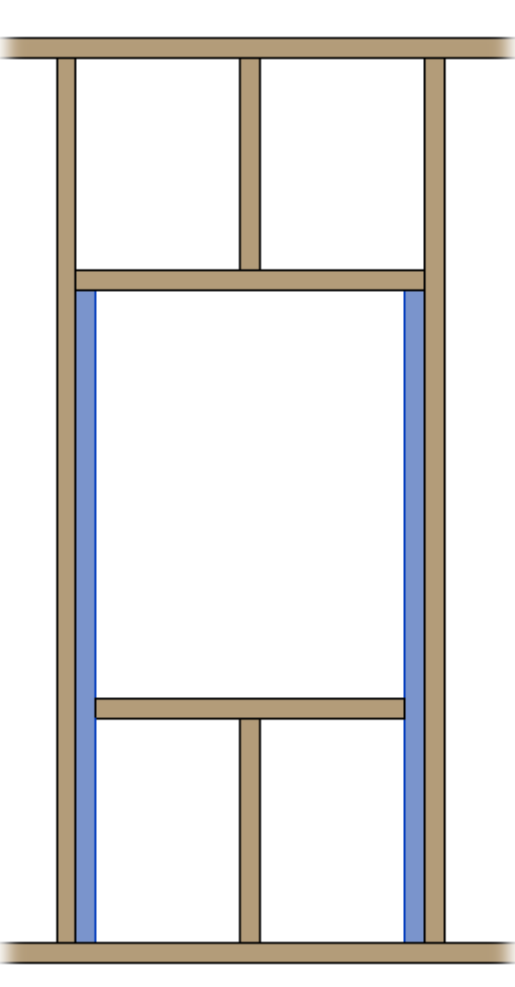

Example: Trimmer goes from Bottom Plate to Top Plate:

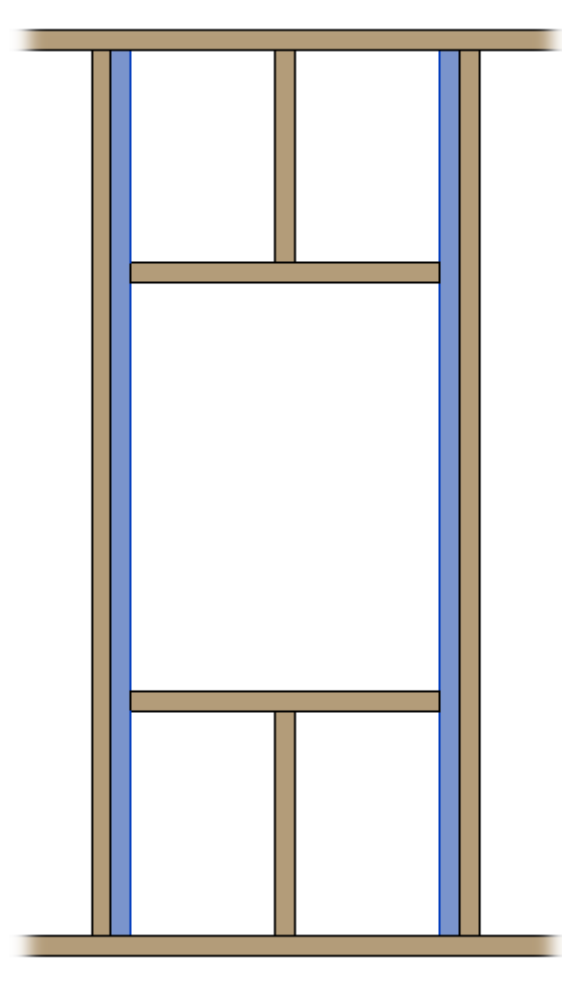

Example: Trimmer goes from Bottom Plate to Top Plate Support:

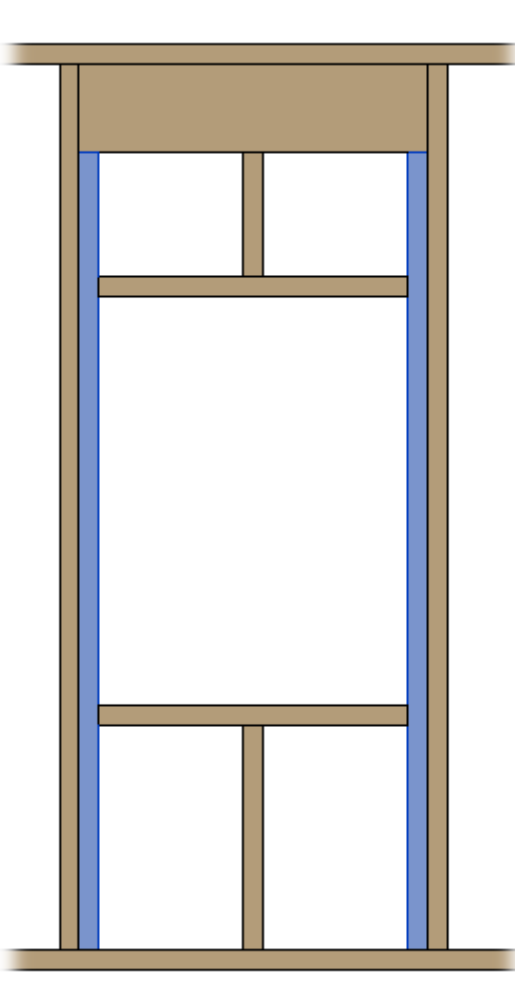

Example: Trimmer goes from Sill to Header:

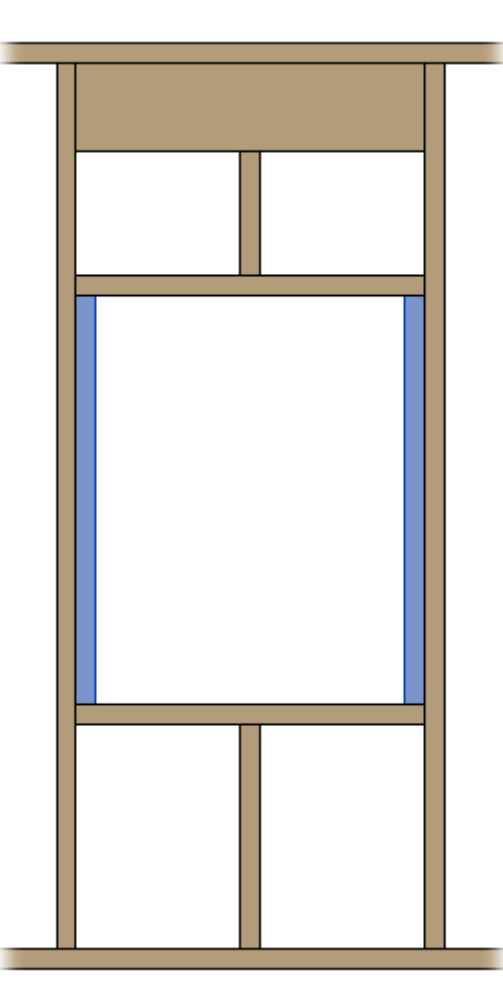

Example: Trimmer goes from Sill to Top Plate:

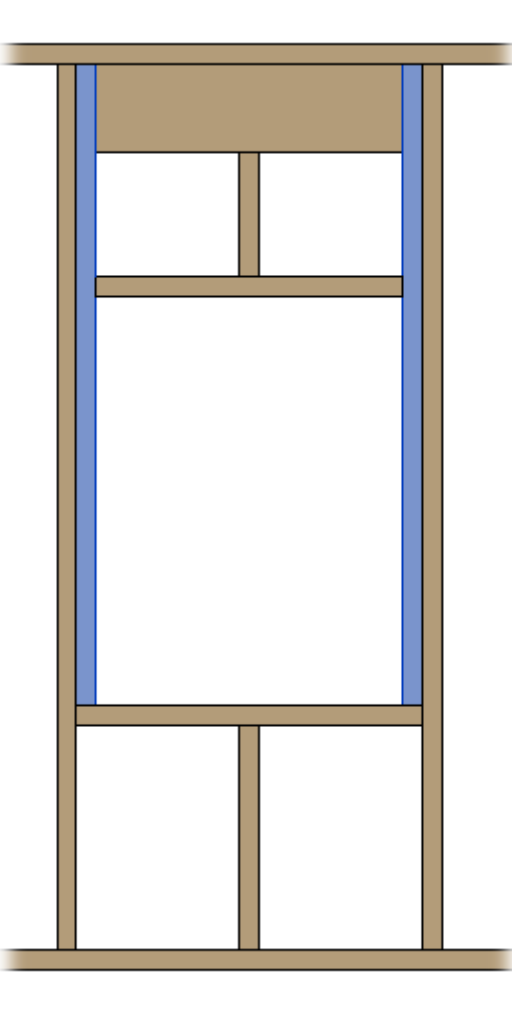

Example: How to make a double trimmer:

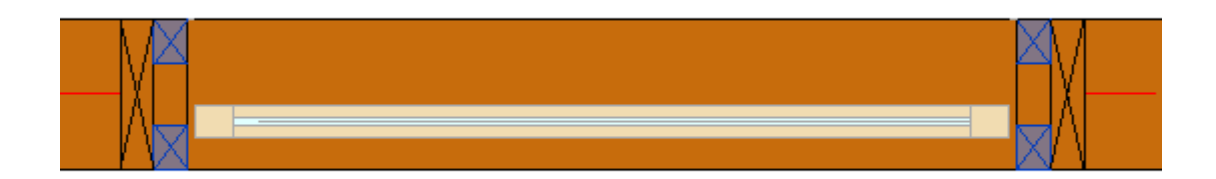

|      | X-Position      | Count | Trimmer Type     | Туре                     | Depth<br>by Core | Rotate<br>90 | Rotate<br>180 | Spacing | Position   | Align Type         |
|------|-----------------|-------|------------------|--------------------------|------------------|--------------|---------------|---------|------------|--------------------|
| 1    | Standard Y      | 1     | Sill to Header 💉 | M_WF Stud : LMBR 45x60 v |                  |              |               | 0 mm    | External Y | None Y             |
| 2    | Standard Y      | 1     | Sill to Header 🗡 | M_WF Stud : LMBR 45x60 × |                  |              |               | 0 mm    | Internal Y | Previous Start 🛛 👻 |
| Symb | oolic Preview — |       |                  |                          |                  |              |               |         |            |                    |
|      |                 |       |                  |                          |                  |              |               |         |            |                    |
|      |                 |       |                  |                          |                  |              |               |         |            |                    |
|      |                 |       |                  |                          |                  |              |               |         |            |                    |
|      |                 |       |                  |                          |                  |              |               |         |            |                    |
|      |                 |       |                  |                          |                  |              |               |         |            |                    |
|      |                 |       |                  |                          |                  |              |               |         |            |                    |
|      |                 |       |                  |                          |                  |              |               |         |            |                    |

## **Top/Bottom Cripple Trimmer**

| inimming Jois                    |                    | Custom Header   | 4          | Custom to         | p Sup | port    | - C      | ustom H | leader I |
|----------------------------------|--------------------|-----------------|------------|-------------------|-------|---------|----------|---------|----------|
| Trimmer                          | Top Crip           | ple Trimmer     | Bot        | ttom Cripple Trim | mer   | (       | Cripples |         | Offsets  |
| p Cripple Trimr                  | ner Left & Ri      | ght             |            |                   |       | _       |          |         |          |
|                                  | ametrical M        |                 |            |                   |       |         |          |         |          |
| immers are syr                   |                    |                 |            |                   |       |         |          |         |          |
| Read Layout fr                   | om Databace        | Configuration   | Select     |                   |       |         |          |         |          |
|                                  | om Database        |                 | Junce      |                   |       |         |          |         |          |
| - Configuration<br>Predefined La | Nout Name          | Default Confiau | uration S  | ave to Database   | Dur   | olicate | Delete   |         |          |
|                                  | iyout ivanic.      |                 |            |                   | Duy   | meate   | Delete   | ·       |          |
| New Item                         | Remove Iter        | n Move Up       | Move Do    | own               |       |         |          |         |          |
|                                  |                    | t Turn          |            |                   |       | Define  | Rotate   | Rotate  | Spacing  |
| X-Posit                          | ion Cour           | іт іуре         |            |                   |       | Deptn   | 90       | 100     |          |
| 1 Standa                         | ion Cour<br>rd v 1 | M_RWF Com       | imon Joist | t : LMBR 48x300   | Ŷ     | Deptn   | 90       |         | 0 mm     |
| X-Posit 1 Standa - Symbolic Prev | rd v 1             | M_RWF Com       | imon Joist | t : LMBR 48x300   | ~     |         |          |         | 0 mm     |
| Symbolic Prev                    | rd v 1             | M_RWF Com       |            | t : LMBR 48x300   | ¥     |         |          |         | 0 mm     |
| X-Posit                          | rd v 1             | M_RWF Com       |            | t : LMBR 48x300   |       |         |          |         | 0 mm     |
| Symbolic Prev                    | riew               | M_RWF Com       |            | t : LMBR 48x300   |       |         |          |         | 0 mm     |
| Symbolic Prev                    | riew               | M_RWF Com       |            | t : LMBR 48x300   |       |         |          |         |          |
| Symbolic Prev                    | riew               | M_RWF Com       |            | t : LMBR 48x300   |       |         |          |         | 0 mm     |
| Symbolic Prev                    | riew               | M_RWF Com       |            | t : LMBR 48x300   |       |         |          |         |          |
| Symbolic Prev                    | riew               | M_RWF Com       | Imon Joist | t : LMBR 48x300   |       |         |          |         |          |

Trimmers are symmetrical – switch this OFF if trimmers should be different on the left and right sides.

Example 1:

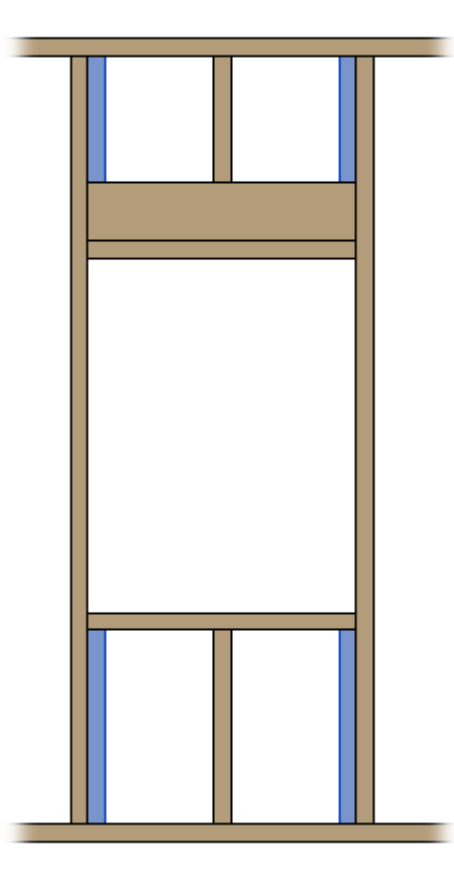

#### Example 2:

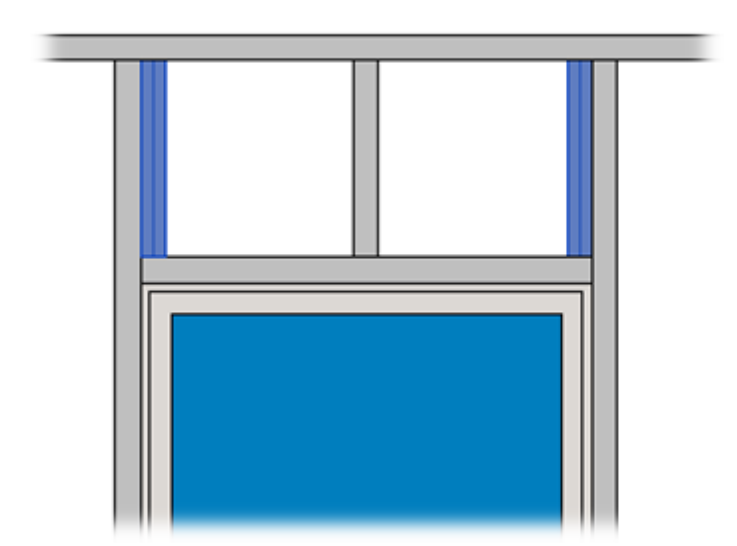

# Cripples

| Trimming Jo                              | oist           | Custom Header         | 2      | Custom Top Support    | Custon   | n Header 1 |
|------------------------------------------|----------------|-----------------------|--------|-----------------------|----------|------------|
| Trimmer                                  | Тор            | Cripple Trimmer       | B      | ottom Cripple Trimmer | Cripples | Offsets    |
| Top Cripple B                            | ottom (        | Cripple               |        |                       |          | 4          |
| Top and Bot                              | tom Cri        | pples are Equal       |        | ]                     |          |            |
| Define Top (                             | Cripple S      | Studs/Joists by Spaci | ng 🔽   |                       |          |            |
| Spacing Typ                              | e              |                       | C      | Centered              |          | ~          |
| Spacing of T                             | Top Crip       | ple Studs/Joists      | 6      | 00                    |          |            |
| Number of                                | Top Crip       | ple Studs/Joists      | 1      |                       |          |            |
| Custom Join<br>Configurati<br>Predefined | on —<br>Layout | Name: Joist Save t    | o Data | abase Duplicate Ren   | ame Dele | te         |
| <                                        |                |                       |        |                       |          | >          |

**Top and Bottom Cripples are Equal** – if ticked OFF, then two tabs appears which allows to control top and bottom cripples separately.

**Define Top Cripples Studs/Joists by Spacing** – if ticked ON, then you can predefine **Spacing Type** and **Spacing of Top Cripple Studs/Joists**. If unticked, then the software calculates the distance between top cripples automatically. You just need to define a **Number of Top Cripple Studs/Joists**.

## Number of Top Cripple Stud = 2

Spacing of Top Cripple Studs = 300

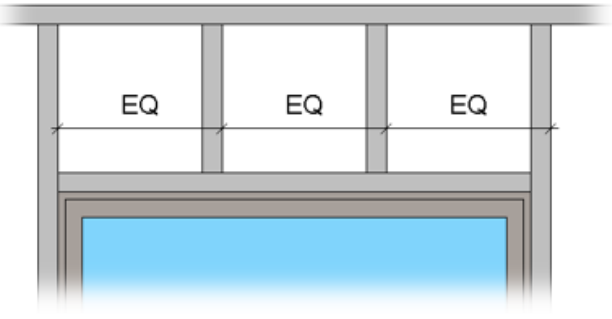

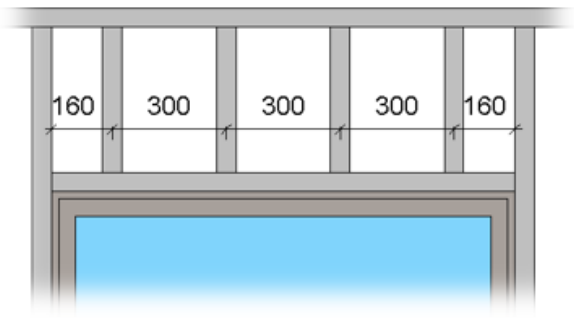

Spacing Type – defines different spacing arrangement options:

| Spacing Type                            | Centered ×               |
|-----------------------------------------|--------------------------|
| Spacing of Top Cripple Studs/Joists     | Centered                 |
| Number of Top Cripple Studs/Joints      | From Start               |
| Number of top Chipple Studs/Joists      | From End                 |
| Custom Join                             | Maximal Spacing          |
|                                         | Centered Maximal Spacing |
| Predefined Layout Name: Joist Save to D | Centered Cripple         |

Note: **Define Top Cripples Studs/Joists by Spacing** will work if **Automatically Align Opening Cripples with Joists** is switched OFF near **Common Settings**. If it is ticked ON, then the cripples will be aligned with the main framing joists.

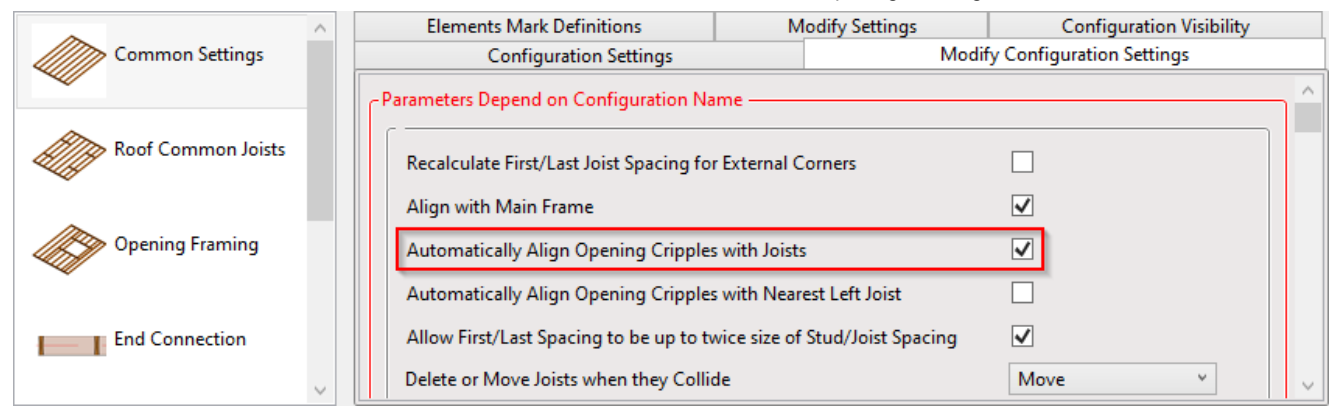

Automatically Align Opening Cripples with Joists is switched ON:

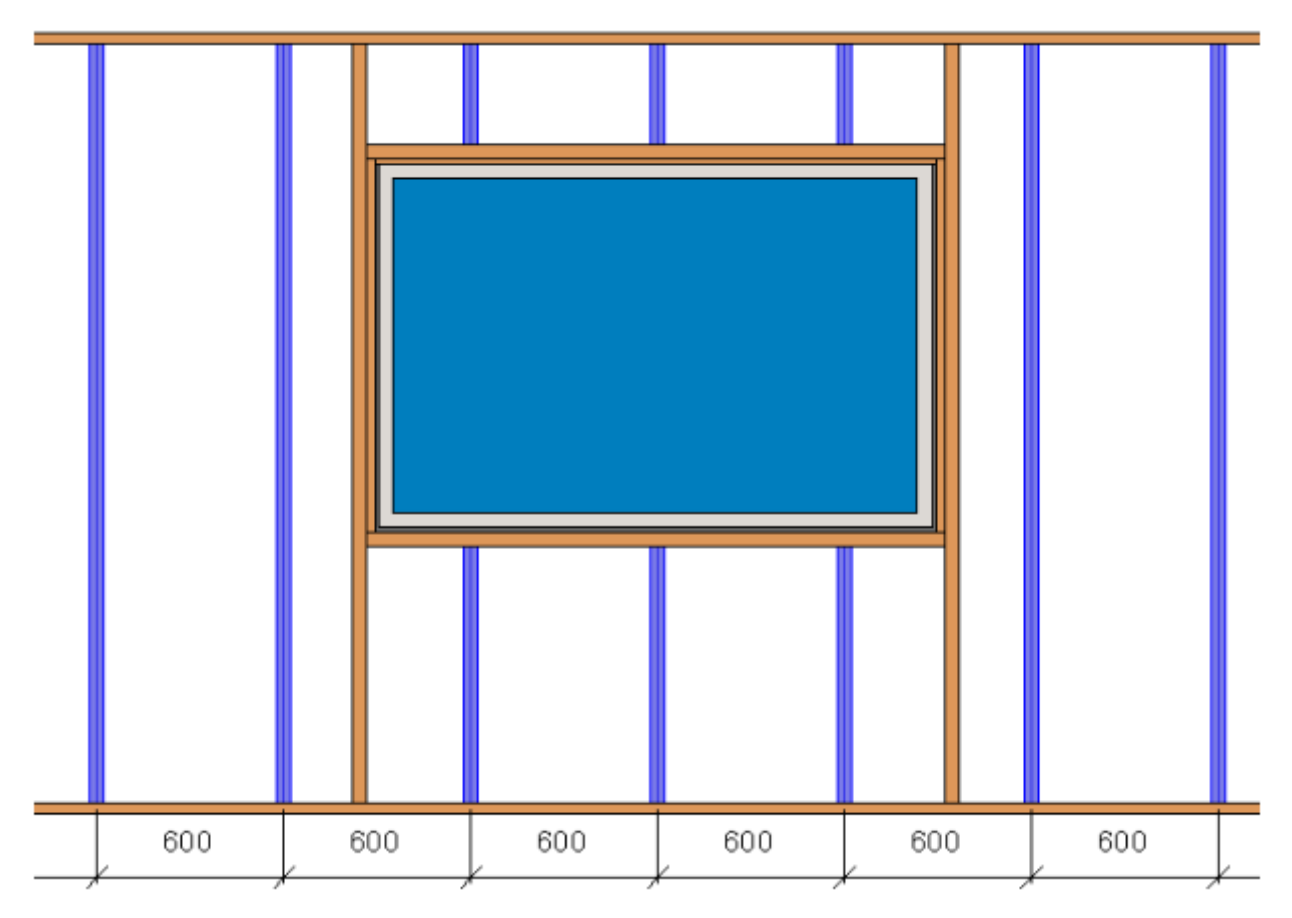

(in Wall+M, Floor+M, Roof+M)

| Trimming Jois     | t          | Custom He            | ader 2       | Custom Top Suppo      | ort    | Custom H | eader 1 |
|-------------------|------------|----------------------|--------------|-----------------------|--------|----------|---------|
| Trimmer           | То         | p Cripple Trimmer    | B            | ottom Cripple Trimmer | Crippl | es       | Offsets |
| Top and Bottom Co | ripples    |                      |              |                       |        |          | ^       |
| Top and Botton    | n Cripples | are Equal            | ✓            |                       |        |          |         |
| Define Top Crip   | ple Studs/ | Joists by Spacing    | $\checkmark$ |                       |        |          |         |
| Spacing Type      |            |                      | Centered     |                       | v      |          |         |
| Spacing of Top    | Cripple St | uds/Joists           | 600          |                       |        |          |         |
| Number of Top     | Cripple St | tuds/Joists          | 1            |                       | A<br>V | _        |         |
| Diagonal Placin   | g of Top ( | Cripple Studs/Joists |              |                       |        |          |         |
| Diagonal Crippl   | e Panel Ty | pe                   | Pratt        |                       | Ŷ      |          |         |
| Offset in Conne   | ections    |                      | 0            |                       |        |          | ~       |
| <                 |            |                      |              |                       |        |          | >       |

Diagonal Placing of Top Cripple Studs/Joists - select this option if you would like to use diagonal top cripples.

Diagonal Cripple Panel Type – possible options: Warren or Pratt.

Offset in Connections – distance between diagonal cripples.

C+C Chamfered Pratt diagonal cripples above the window

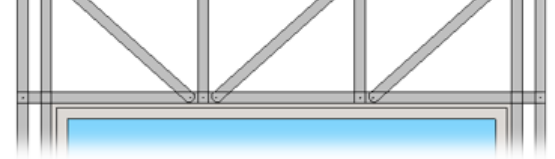

C+C Chamfered Warren diagonal cripples above the window

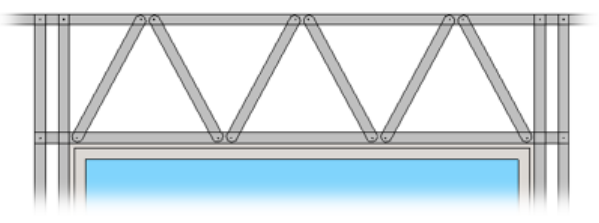

Sample C+U Special Warren diagonal cripples above the window:

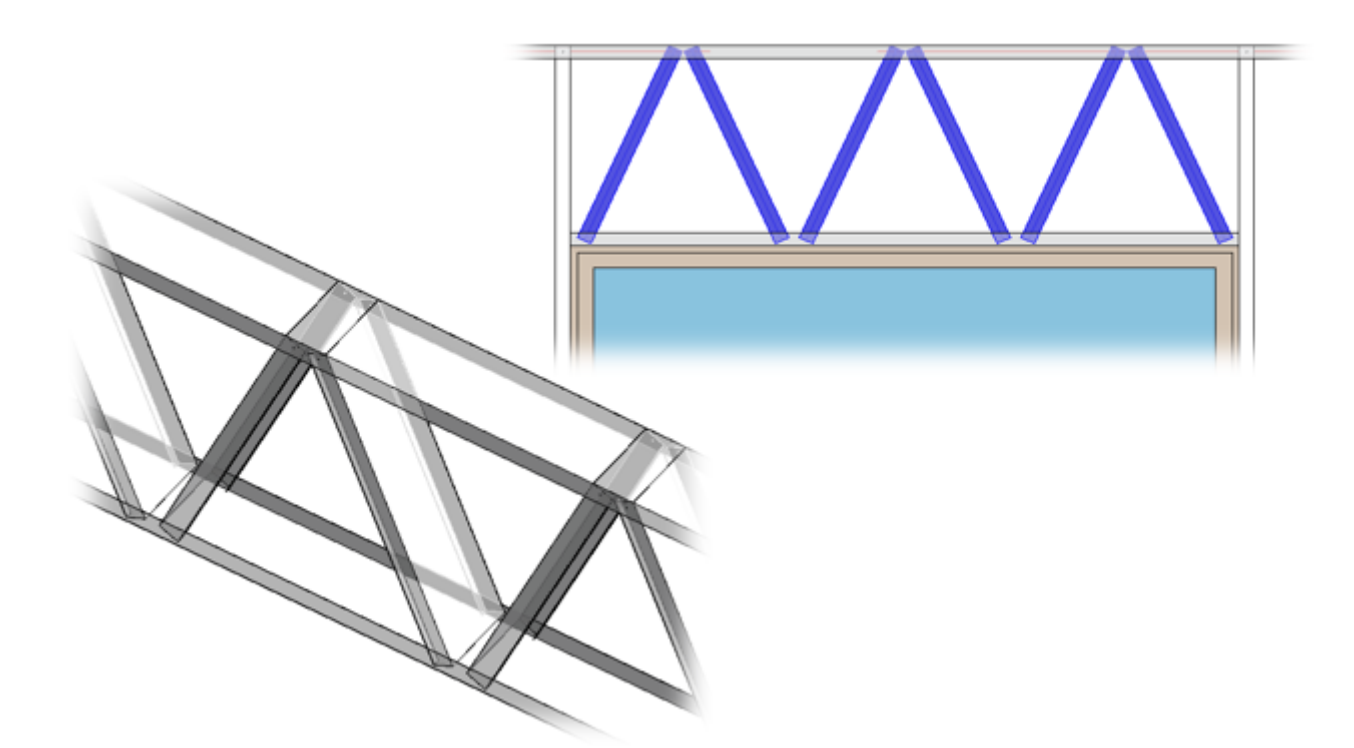

#### Offset

Opening Top, Bottom, Left, Right Offset – offsets frame in all preferred directions.

#### Example with wood:

| Trimming | Trimming Joist Custor  |          |    | r 2 | Custom Top Suppo     | rt  | Custom   | Header 1 |
|----------|------------------------|----------|----|-----|----------------------|-----|----------|----------|
| Trimmer  | Trimmer Top Cripple Tr |          |    | Bo  | ttom Cripple Trimmer | r 🗌 | Cripples | Offsets  |
| Opening  | g Top C                | ffset    | 6" |     |                      |     |          |          |
| Opening  | g Botto                | m Offset | 6" |     |                      |     |          |          |
| Opening  | g Left C               | )ffset   | 6" |     |                      |     |          |          |
| Opening  | g Right                | Offset   | 6" |     |                      |     |          |          |
|          |                        |          |    |     |                      |     |          |          |

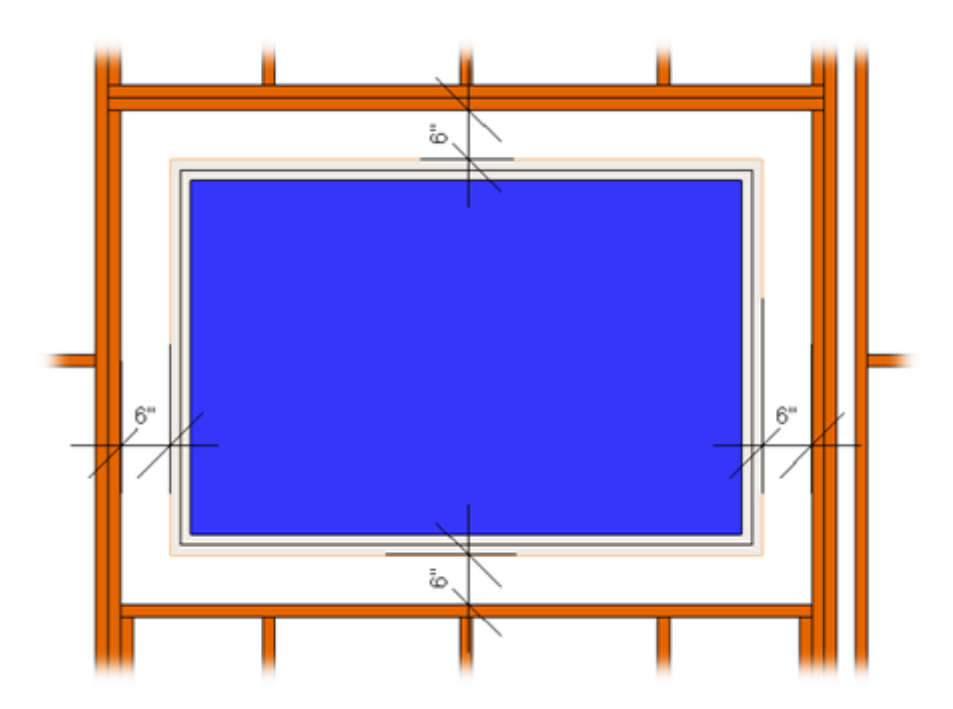

#### *Example with metal:*

| King Stud | Custom Header   | Custom Top Support | Custom Sill | Trimmer | Other Studs | Offsets |
|-----------|-----------------|--------------------|-------------|---------|-------------|---------|
| Opening   | g Top Offset    | 2                  |             |         |             |         |
| Opening   | g Bottom Offset | 2                  |             |         |             |         |
| Opening   | g Left Offset   | 3                  |             |         |             |         |
| Opening   | g Right Offset  | 3                  |             |         |             |         |

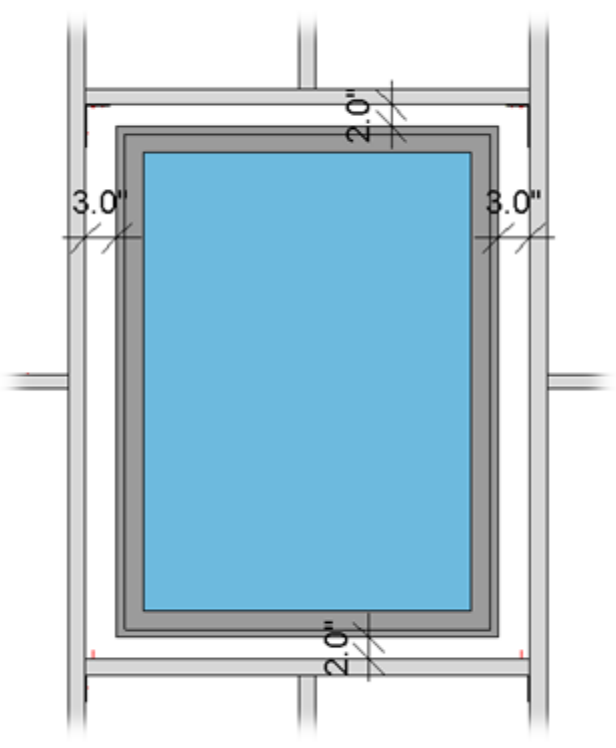